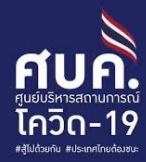

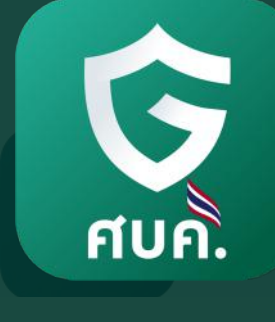

# ้คู่มือการใช้งานแอปฯ ผู้พิทักษ์ไทยชนะ

ไทยชนะ

- For internal use only สำหรับใช้เพื่อการสื่อสารภายในเท่านั้น ·

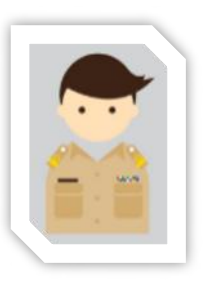

#### <mark>ภาพรวมการการปฏิบัติงานของผู้พิทักษ์ไทยชนะ</mark> ทำให้การเปิดเมือง เป็นไปอย่างมีประสิทธิภาพ ผ่าน แอปพลิเคชันผู้พิทักษ์ไทยชนะ

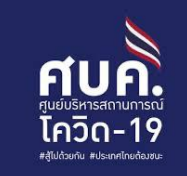

เป็นเครื่องมือช่วยให้ ภาครัฐสามารถบริหารจัดการการเปิดเมือง จากข้อมูลแต่ละพื้นที่ โดย <mark>สามารถทำหนดลำดับความสำคัญ</mark> เข้าตรวจสอบความเสี่ยงการแพร่เชื้อของทิจการ/ทิจกรรม ตามแบบประเมินตามประกาศฯ ได้อย่างรวดเร็ว

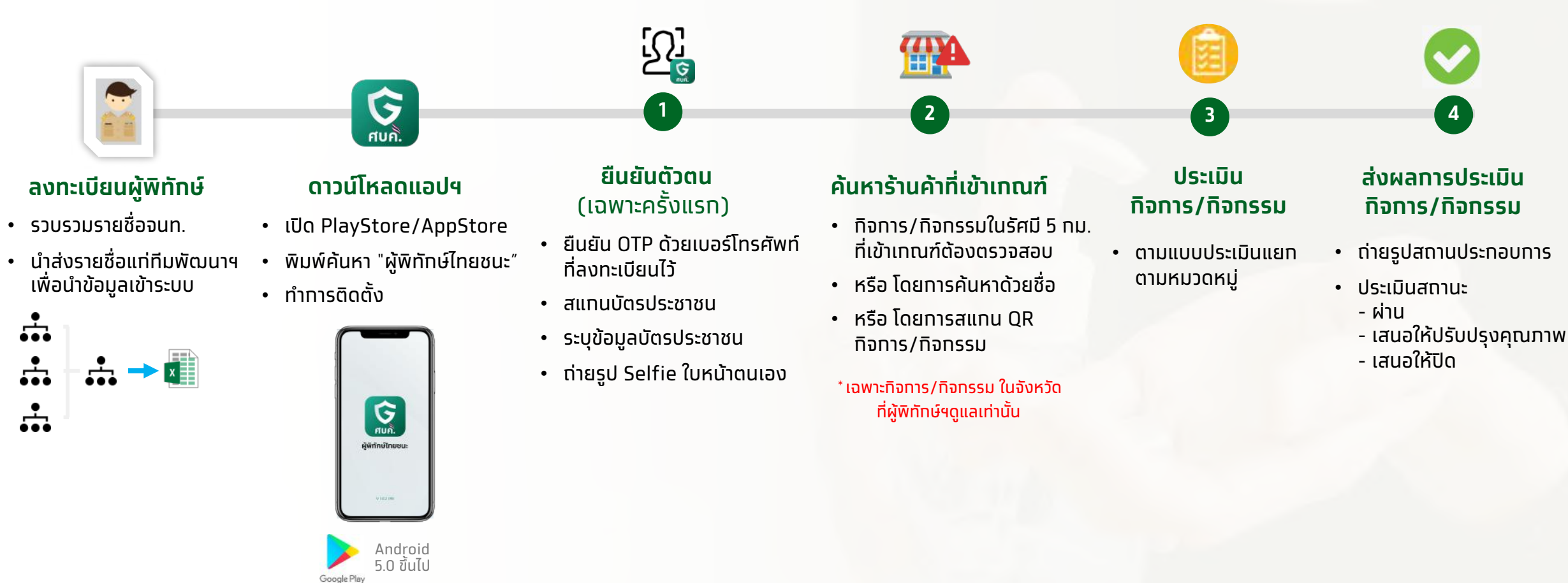

iOS version 9.0 ขึ้นไป

## ี<mark>ยืนยันตัวตน ใช้งานแอปฯ</mark> (เฉพาะการใช้งานครั้งแรท)

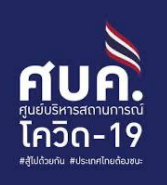

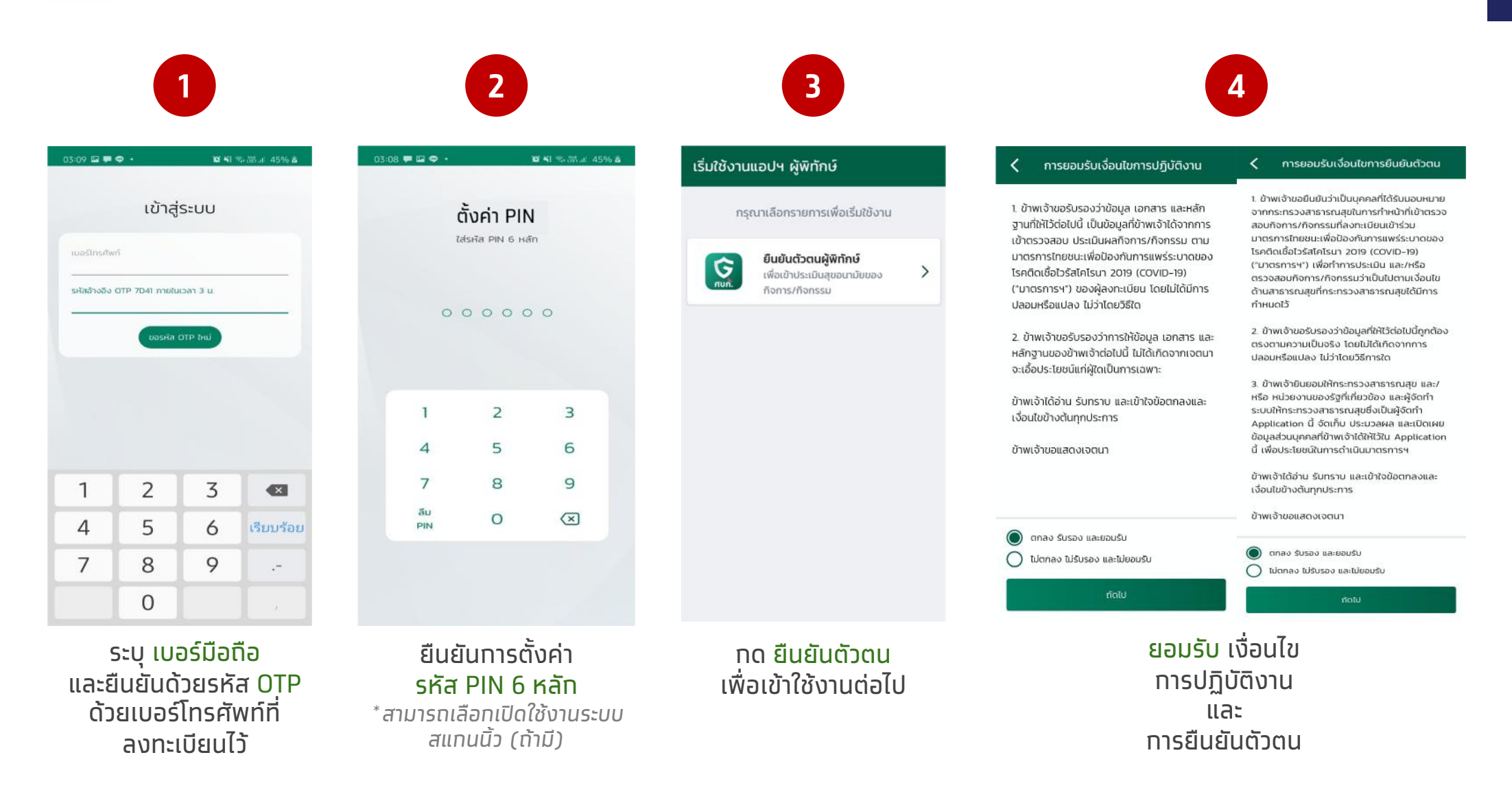

## **ยืนยันตัวตน ใช้งานแอปฯ** (เฉพาะการใช้งานครั้งแรท)

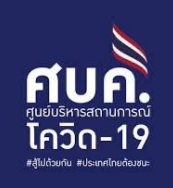

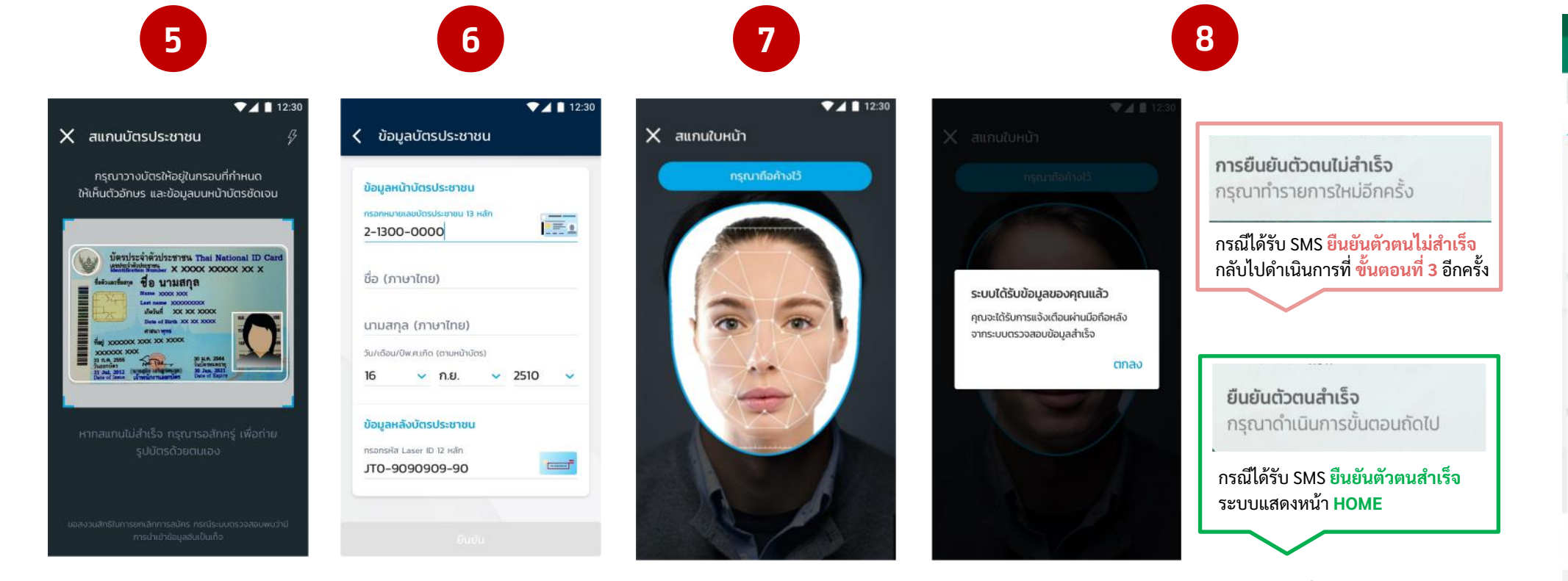

สแทนบัตรประชาชน โดยวางบัตร ภายในทรอบที่ทำหนด

ศบค้

\*ทำการสแทนบัตร ภายใต้สถานที่ที่มีแสงทั่วถึง

ชาชน ระบุ ข้อมูล ร บนบัตรประชาชน ทำหนด แล้วจึงเลือท ยืนยัน <sup>\*ระบบตรวจสอบหมายเลข</sup>

ระบบตรวจสอบหมายไลข บัตรประชาชนทับเบอร์ โทรศัพท์ที่ลงทะเบียนไว้

\* \* ข้อมูลหลังบัตร (Laser ID) จะขึ้นต้นด้วยตัวอักษรภาษาอังทฤษ 2 ตัว และตามด้วยตัวเลข 10 ตัว สแกนใบหน้า ภายในกรอบที่ทำหนด ยืนยันตัวตนเสร็จสิ้น ระบบจะทำทารส่ง SMS แจ้งสถานะเพื่อเริ่มใช้งาน

| 33:32 🗢 🖬 🗭 🔸                                    | 10 41 • 🖘 🕅 л 50% &  |
|--------------------------------------------------|----------------------|
| ຈີ່ພູ້พิทักษ์ไทยชนะ                              | ตรียะ วงศ์ไตรกิพย์ 🔇 |
| ค้นหาร้านค้า                                     | Q                    |
| ໃກລ້ວັນ (8)                                      | ได้รับมอบหมาย (5)    |
| กาะยอ                                            | 0.96 nu.             |
| <ul> <li>812/5 หอยเกาะยอ บางบ้อย เ</li> </ul>    | ดับมายาา ดับบายาา    |
| <ul> <li>๑ ร้านจำหน่ายอาหาร</li> </ul>           |                      |
| 습 0.2 후 20                                       |                      |
| งานใหม่                                          |                      |
| ถานีใบไม้                                        | 0.66 nu.             |
| 02-121-0046                                      |                      |
| ୬ 212/6 อาคาร 6 บางมวง−บาง<br>∂ ร้านจำหน่ายอาหาร | งคูลด อตุจกร อตุจ    |
| 3 0.2 ∲ 20                                       | >                    |
| งานใหม่                                          |                      |
| ะเบียงทะเล                                       | 0.91 nu.             |
| 02-121-0048                                      |                      |
| 🔊 212/8 อาคาร 8 บางศรีเมือง                      | จันทรเกษม จตุจักร    |
| ฐ ร้านจำหน่ายอาหาร                               | >                    |
| 了 0.8                                            |                      |
| SCAN                                             | QR                   |
|                                                  |                      |

เข้าสู่หน้า HOME

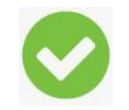

- For internal use only สำหรับใช้เพื่อการสื่อสารภายในเท่านั้น -

#### **ค้นหาร้านค้าที่เข้าเกณฑ์** (จาทหน้า Home ของแอปฯ) ศบค้ โควิด-19 #สู้ไปด้วยกัน #ประเทศไทยต้องชน กดเพื่อดูข้อมูลบัตรและ QR ผู้พิทักษ์ไทยชนะ 🕞 ผู้พิทักษ์ไทยชนะ ทดสอบ รวดเร็ว 🔶 ค้นหา กิจการ/กิจกรรม ด้วยชื่อ (ในจังหวัดที่ดูแล) ค้นหาร้านค้า Q แสดงรายการกิจการ/ กิจกรรมที่ได้รับมอบหมาย ใกล้ฉัน (7) ได้รับมอบหมาย (5) **แสดงรายการกิจการ/กิจกรรม** ที่เข้าเกณฑ์ในรัศมี 5 กม.(ในจังหวัดที่ดูแล) โดยแสดงจากระยะทางที่ใกล้ที่สุด (สูงสุด 50 รายการ) รายละเอียดกิจการ/ กิจกรรม สตาร์บัคส์ คอฟฟี่ 0.16 กม. **& 081-231-0055** สตาร์บัคส์ คอฟฟี ร้านจำหน่ายอาหาร 💿 812/5 ซอยชานชาลา พิชัยเขต ดอนเมือ... เบอร์โทรศัพท์ 081-231-0161 📾 ร้านจำหน่ายอาหาร > ที่อย่กิจการ/ กิจกรรม กดเพื่อโทรติดต่อ ☆ 0.2 🛱 20. 812/1 ซอยมหานาคา เทศบาล 1 ดุสิต ดุสิต กรุงเทพมหานคร 10300 กดุลูกศร > ผู้ดูแลกิจการ/กิจกรรม งานใหม่ เพื่อแสดงรายละเอียด ผลการประเมินจากผู้ใช้บริการ และเข้าประเมิน กิจการ/กิจกรรม ร้านชาวเล 0.44 กม. สถานะของกิจการ/กิจกรรม **6 081-231-0057** 🔘 812/7 ซอยร้านชาวเล รัตนาธิเบศร์ สีกัน... เริ่มประเมินกิจการ/ กิจกรรม งานใหม่ 📾 ร้านจำหน่ายอาหาร > ไม่สามารถติดต่อได้ ☆ 0.8 🛱 20. ติดต่อไม่ได้ ຕົດຕ່ອໄມ່ໄດ້ 🍓 ไทยชนะ เสนอให้ปิด ร้านช้างเผือก 1.13 nu. สแกน QR ที่ติดตั้งไว้ ณ สุถานที่ กิจการ/กิจกรรม ห้องสมุดประชาชนประชานิเวศน์ **.** SCAN QR ผ่าน (ในจังหวัดที่ดูแล) ..ท่านั้น -

# 2 รู้ ค้นหาร้านค้าที่เข้าเกณฑ์ (เงื่อนไขการแสดงข้อมูลเมนู "ใกล้ฉัน")

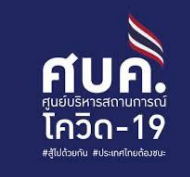

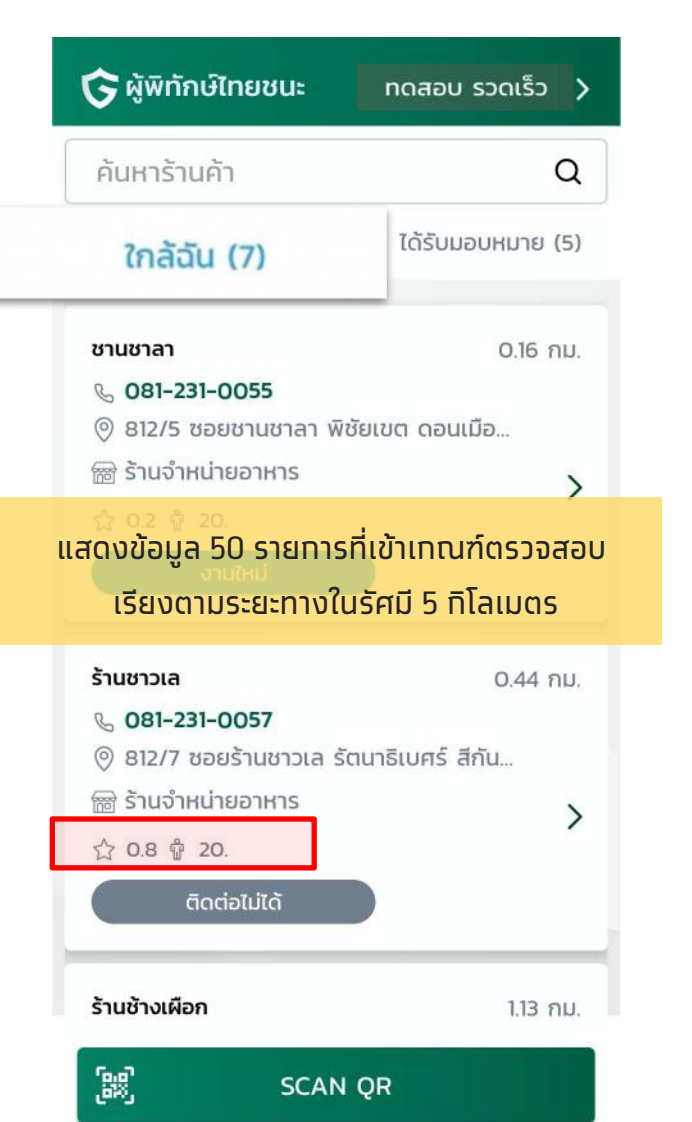

รายการที่ถูกแสดงผลในเมนู **ใกล้ฉัน** ต้องเข้าเกณฑ์ ดังต่อไปนี้

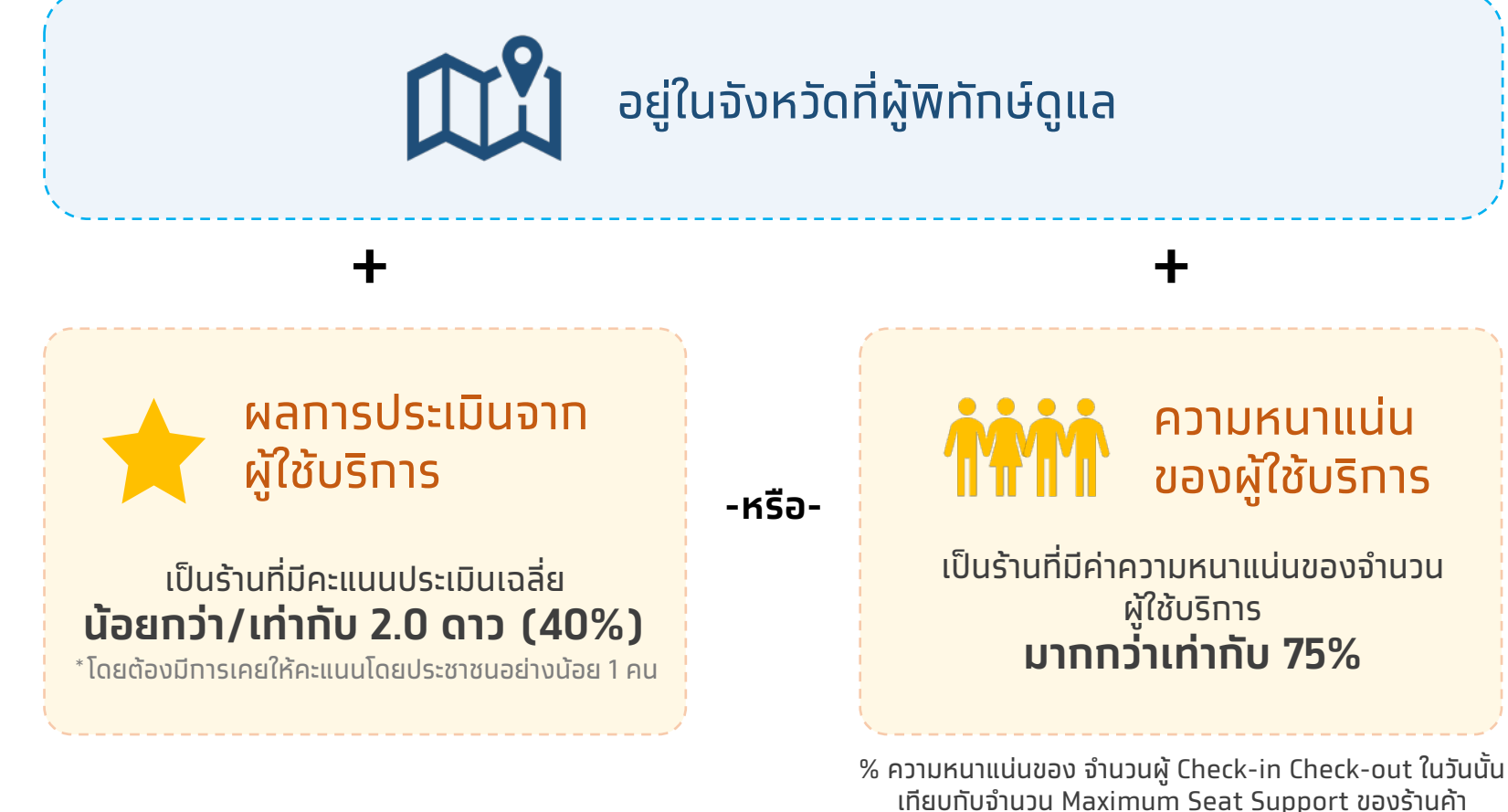

#### **ค้นหาร้านค้าที่เข้าเกณฑ์** (ค้นหาด้วยชื่อ) ศบค้ 3 ผลการประเมินจากผู้ใช้บริการ ชายสี่หมี่เกี้ยว10007 ♥ 572.0 nu รายละเอียดกิจการ/ กิจกรรม ร้านค้าปลึก/ค้าส่งชมชม 🕞 ผู้พิทักษ์ไทยชนะ ทดสอบ รวดเร็ว 🕞 ผู้พิทักษ์ไทยชนะ ทดสอบ รวดเร็ว 🦒 ← ขายบะหมื่อยู่แกรนด์ไลน์ ผลการประเมินตามมาตรการ × ค้นหาร้านค้า Q สตาร งานใหม่ สตาร์บัคส์ คอฟฟี่ สตาร์บัคส์ คอฟฟี่ ชื่อกิจการ/ กิจกรรม ใกล้ฉัน (7) ได้รับมอบหมาย (5) สตาร์บัคส์ คอฟฟี่ เซ็นทรัลลาดพร้าว ความหนาแน่น ประเภทกิจการ/ กิจกรรม ร้านจำหน่ายอาหาร **6 02-937-0582** 0.0 % ⊚ 1691/1 ชั้น 2 ถนนพหลโยธิน จตุจักร จ... เบอร์โทรศัพท์ 081-231-0161 มหานาคา 📾 ร้านจำหน่ายเครื่องดื่ม 🚊 ยณะนี้มีผู้ใช้บริการอยู่ **0 คน** > 6 081-231-0161 รองรับผู้ใช้บริการสูงสุดได้ 100 คน ☆ 0.2 🛱 20. ที่อยู่กิจการ/ กิจกรรม 💿 812/1 ซอยมหานาคา เทศบาล 1 ดุสิต ด... > 812/1 ซอยมหานาคา เทศบาล 1 ดุสิต ดุสิต 📾 ร้านจำหน่ายอาหาร แมนที่ขนาดไหญ่ กรงเทพมหานคร 10300 Google ผลการประเมินจากผู้ใช้บริการ พงหลี 1121/12 123 ชั้น 7 3 ขอยรามค่าแหง 200 ₲ 02-121-0158 🔘 212/8 อาคาร 8 อัจฉริยะพัฒนา 2 สนา... หน้าจอผลการประเมิน > 📾 ร้านจำหน่ายอาหาร จากผู้ใช้บริการ ฟาติมาโภชนา เริ่มประเมินกิจการ/ กิจกรรม ₲ 02-121-0160 🔘 212/10 อาคาร 10 เด่นอารี ดินแดง ดินแ.. 8 SCAN OR เริ่มประเมิน ไม่สามารถติดต่อได้ 88 กิจการ/ SCAN QR แสดงรายชื่อกิจการ/กิจกรรมที่ทำ แสดงรายละเอยด กิจกรรม ของกิจการ/กิจกรรมที่เลือก การค้นหา พิมพ์ ชื่อทิจการ/ทิจกรรม ที่ต้องการค้นหา เพื่อทำการประเมิน

โควิด-19 #สู่ไปด้วยกัน #ประเทศไทยต้อมชน

- For internal use only สำหรับใช้เพื่อการสื่อสารภายในเท่านั้น -

โดยจะแสดงเฉพาะในพื้นที่ที่ได้รับมอบหมาย

## **ค้นหาร้านค้าที่เข้าเกณฑ์** (สแทน QR ไทยชนะ ที่สถานประทอบทาร)

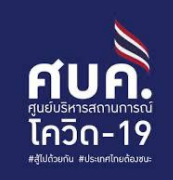

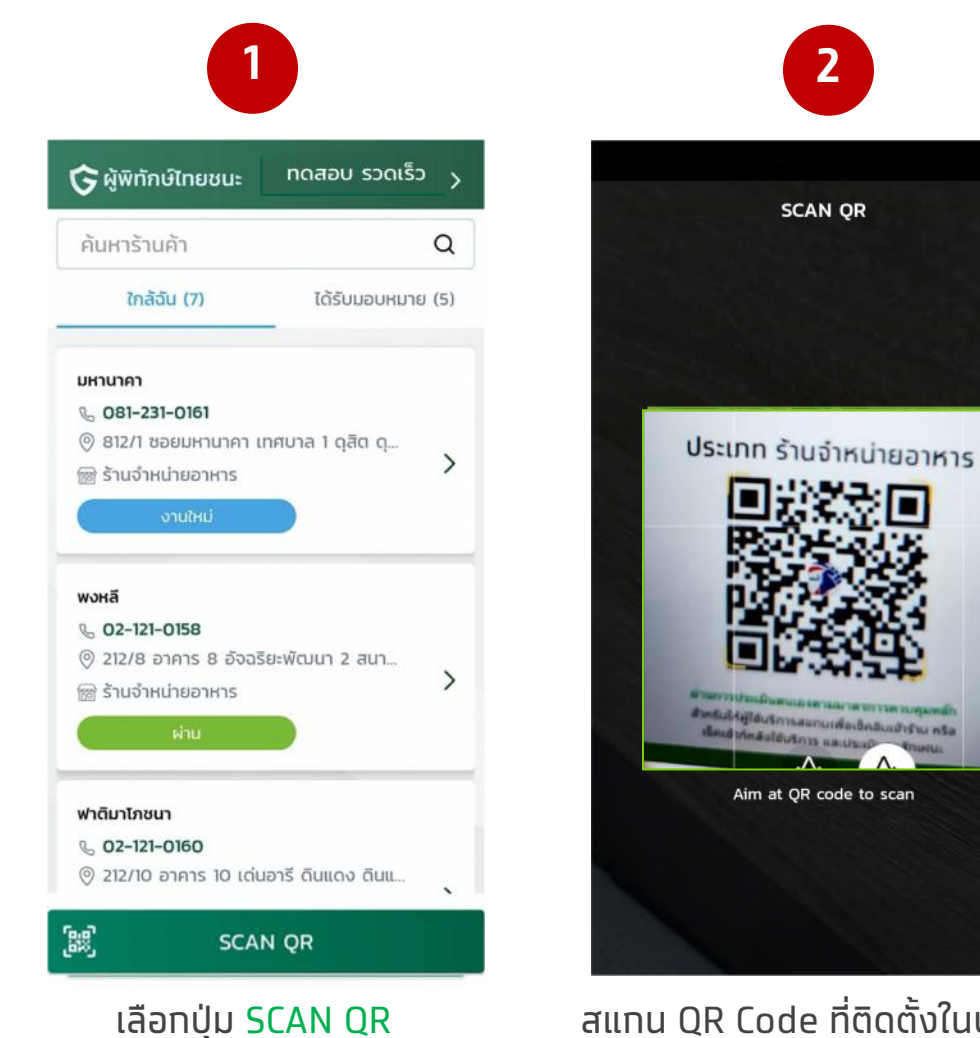

ศบค้

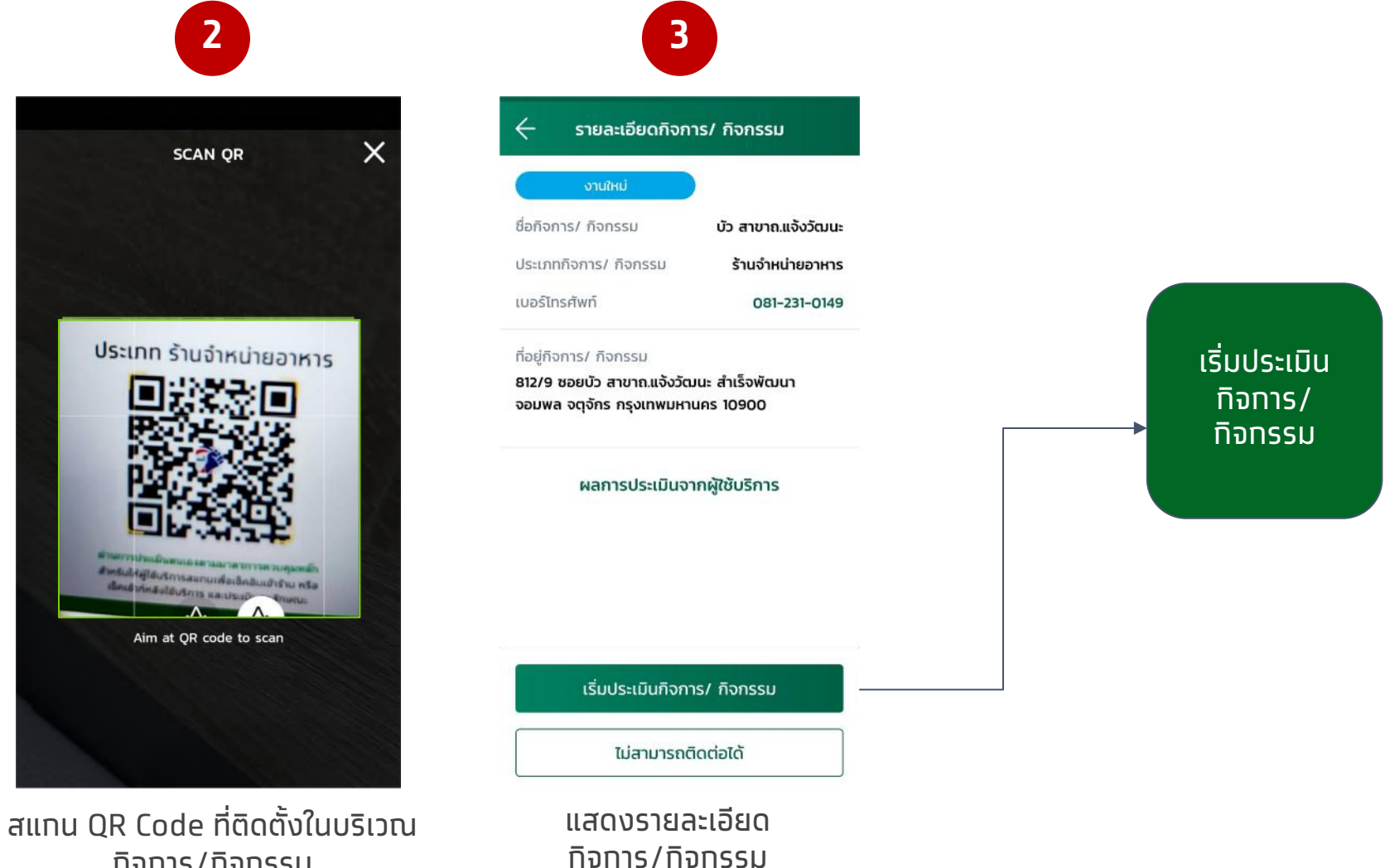

ให้ทำการประเมินฯ

- For internal use only สำหรับใช้เพื่อการสื่อสารภายในเท่านั้น -

กิจการ/กิจกรรม

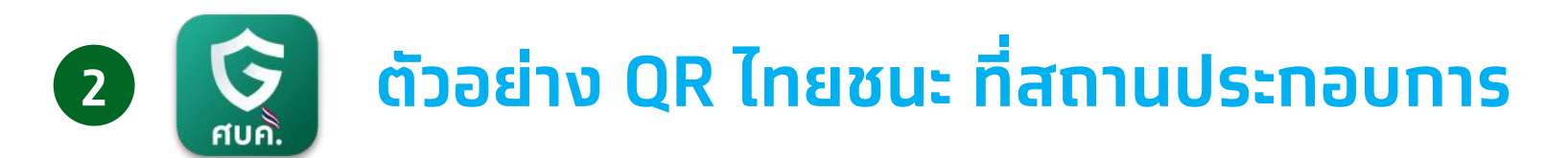

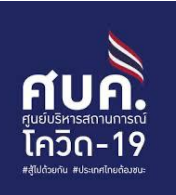

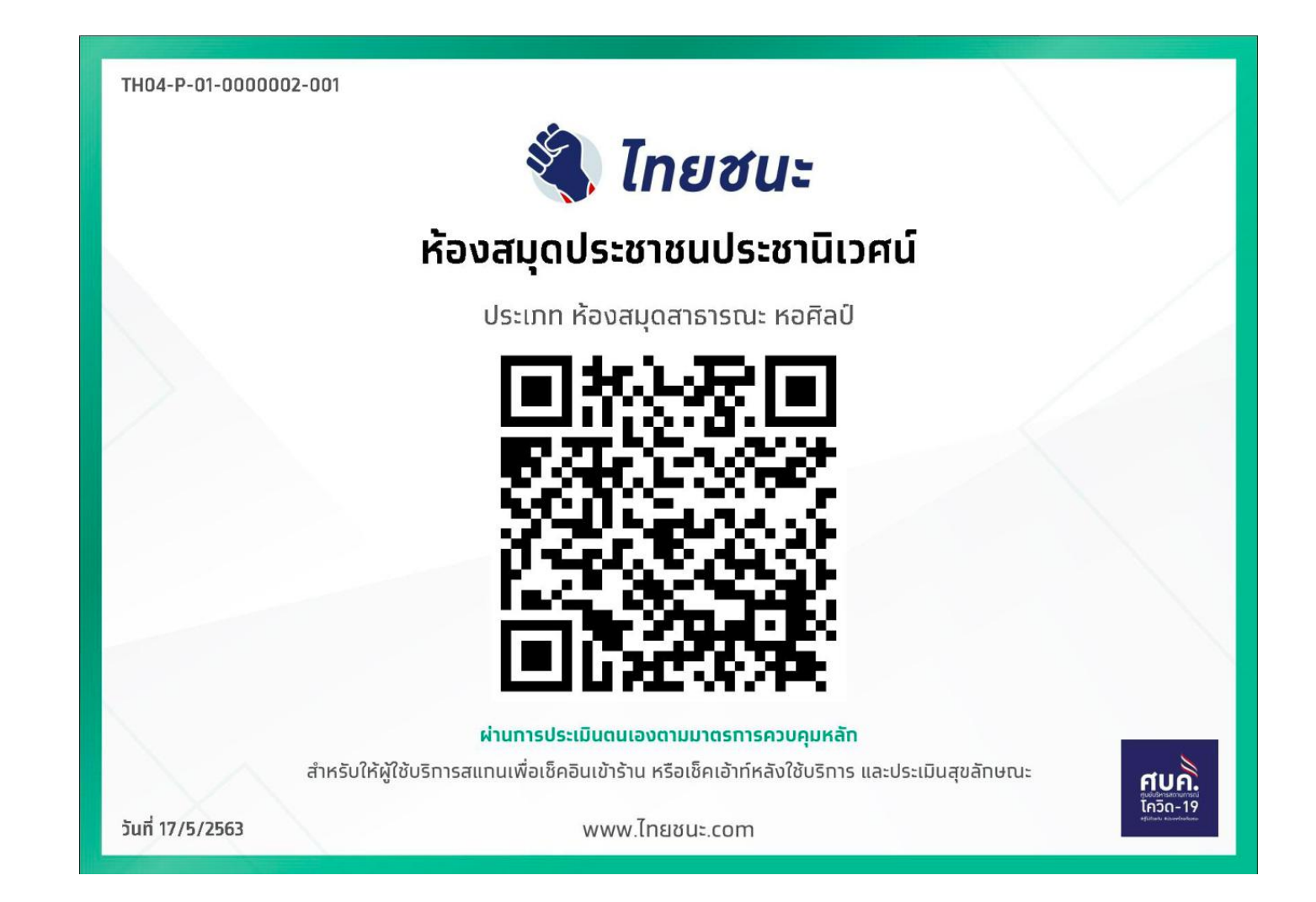

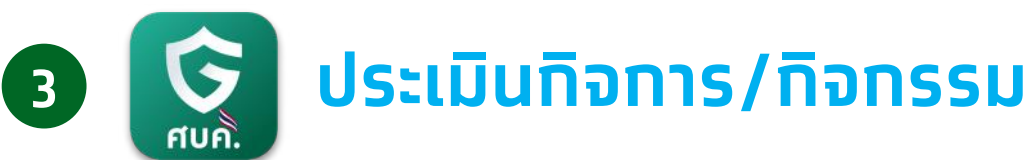

| 🔶 รายละเอียดกิจก                               | าร/ กิจกรรม      | <sub>เรื่อยงปรวมทาน</sub><br>เงื่อการ/กิจกรรม 1 หมวด ก                             |
|------------------------------------------------|------------------|------------------------------------------------------------------------------------|
| งานใหม่                                        | )                | มาตรการหลัก                                                                        |
| ชื่อกิจการ/ กิจกรรม                            | มหานาคา          | <ol> <li>ກຳຄວາມສະອາດໜຶ່ນ ພື້ນຜົວສັນຜັສ<br/>ກາຣໃຫ້ບຣິກາຣ ແລະມີທຳຈັດຍຍະມູ</li> </ol> |
| ประเภทกิจการ/ กิจกรรม                          | ร้านจำหน่ายอาหาร | ⊘ lớn                                                                              |
| เบอร์โทรศัพท์                                  | 081-231-0161     | <ol> <li>ให้ผู้ประทอบการ พนักจานบริกา<br/>หน้ากาด อนามัย หรือหน้ากาดมี</li> </ol>  |
| ที่อยู่กิจการ/ กิจกรรม                         |                  | 🖉 lướn                                                                             |
| 812/1 ซอยมหานาคา เทศบาล<br>กรุงเทพมหานคร 10300 | เ 1 ดุสิต ดุสิต  | <ol> <li>ໃຫ້ມີຈຸດບຣິກາຣຄ້ານມືວດ້ວຍສນູ່ ແຮ່<br/>ນ້ຳຍາໜ່າເຮື້ອໄຮຄ</li> </ol>         |
|                                                |                  | 📀 ได้ทำ                                                                            |
| ผลการประเมินจ                                  | ากผู้ใช้บริการ   | <ol> <li>ໃຫ້ເວັບຮະຍະກຳອະກາວຳດີໃຫ້ ແລະອ<br/>ຮະຍະກຳອະກາວຳດຳກາະເດັ່ມ ວບ່າດ</li> </ol> |
|                                                |                  | ⊘ Tướn                                                                             |
|                                                |                  | 5. ໃຫ້ຄວບຄຸມຈຳພວບຜູ້ໃຫ້ບຣິກາຣ ມີໃ                                                  |
|                                                |                  | 💿 ได้ทำ                                                                            |

ทิจทาร/ทิจทรรม ทดปุ่ม เริ่มประเมินทิจทาร/ทิจทรรม

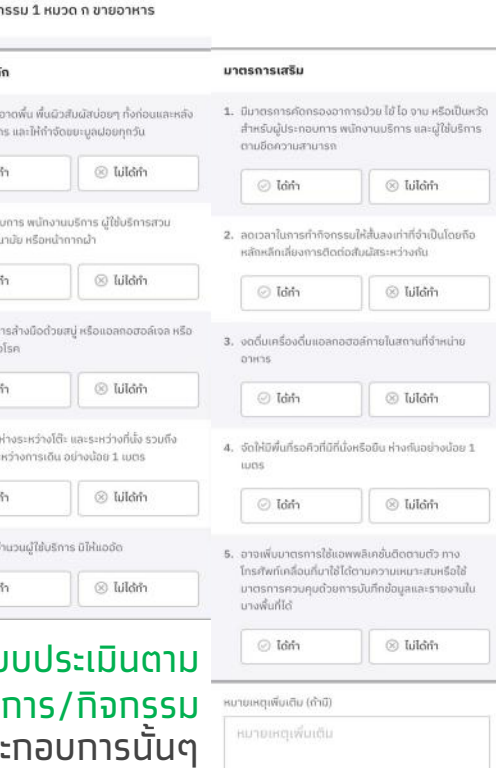

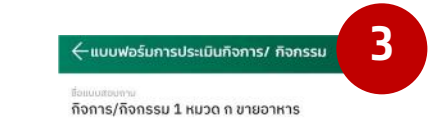

โควิด-19 #สู้ไปด้วยกัน #ประเทศไทยต้อมชนะ

|        | มาตรการหลัก                                                                                                    | มาตรการเสริม                                                                                                    |
|--------|----------------------------------------------------------------------------------------------------|----------------------------------------------------------------------------------------------------|
|        | <ol> <li>กำความสะอาดพื้น พื้นผิวสับผัสบ่อยๆ ทั้งถ่อนและหลัง<br/>การให้บริการ และให้กำรังขยะมูลฝอยทุกวัน</li> </ol>  | <ol> <li>มีมาตรการคัดกรองอาการป่วย ใช้ ไอ งาม หรือเป็นหวัด<br/>สำหรับผู้ประกอบการ พนักงานบริการ และผู้ใช้บริการ<br/>ตามชัดความสามารถ</li> </ol>                                       |
|        | Idin Stain                                                                                                    | 🖉 làm 🛞 lưilàm                                                                                                    |
|        | <ol> <li>ໃห້ຜູ້ປຣະຄອບຄາร พ.แักงานบริการ ຜູ້ໃช้บริการสวม<br/>หน้ากาก อนามัย หรือหน้ากากผ่า</li> </ol>                | <ol> <li>ลดเวลาในการกำกิจกรรบให้สั้นลงเท่าที่จำเป็นโดยคือ<br/>หลักหลีกเลี่ยงการติดต่อสัมผัสระหว่างกัน</li> </ol>                                                                      |
|        | <ul> <li>Idrin</li> <li>Idrin</li> </ul>                                                                            | 🥥 ได้กำ 🛞 ไม่ได้กำ                                                                                                    |
|        | <ol> <li>ให้มีจุดบริการส่างมือด่วยสมู่ หรือแอลกอฮอล์เจล หรือ<br/>น้ำยาฆ่าเชื้อโรค</li> </ol>                        | <ol> <li>งดตื่มเครื่องดื่มแอลกอฮอล์กายในสถานที่จำหน่าย<br/>อาหาร</li> </ol>                                                                                                    |
|        | Ø ได้กำ                                                                                                    | 💿 Tảm 💿 Sultảm                                                                                                    |
|        | <ol> <li>ให้เว้นระยะห่างระหว่างโต๊ะ และระหว่างที่นั่ง รวมถึง<br/>ระยะห่างระหว่างการเดิน อย่างน้อย 1 เมตร</li> </ol> | <ol> <li>จัดให้มีพื้นที่รอศิวที่มีที่นั่งหรือยืน ห่างกันอย่างน้อย 1<br/>เมตร</li> </ol>                                                                                               |
|        | 🖉 Idin 🛛 🛞 Iuldin                                                                                                   | 🖉 làm 🛞 lưilàm                                                                                                    |
|        | <ol> <li>ให้กวบคุมจำนวนผู้ใช้บริการ มิให้ขออัด</li> <li>ไม่ได้ทำ</li> <li>ไม่ได้ทำ</li> </ol>                       | <ol> <li>อาจเพิ่มบาตรการใช้แอพพลิเคชั่นติดตามตัว ทาง<br/>โทรศัพท์เคลื่อนที่มาใช้ได้ตามความเหมาะสมหรือใช้<br/>มาตรการควมคุมด้วยการบันทึกข้อมูลและรายงานใน<br/>มางพื้นที่ได้</li> </ol> |
| ผ้พิท  | าักษ์ฯ ทำการประเมิน                                                                                                 | 📀 ได้กำ 💿 🛞 ไม่ได้กำ                                                                                                    |
| U      | กิจการ/กิจกรรม                                                                                                    | หມາຍເหตุเพิ่มเดิม (ດຳມີ)                                                                                                    |
| พร้อมร | ระบุหมายเหตุ (ถ้ามี)                                                                                                | หนายเหตุเพิ่มเติม                                                                                                    |
|        |                                                                                                    | ส่งแบบสอบกาม                                                                                                    |

- For internal use only สำหรับใช้เพื่อการสื่อสารภายในเท่านั้น -

ส่งผลการประเมินกิจการ/กิจกรรม

ศบค้

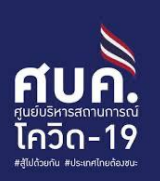

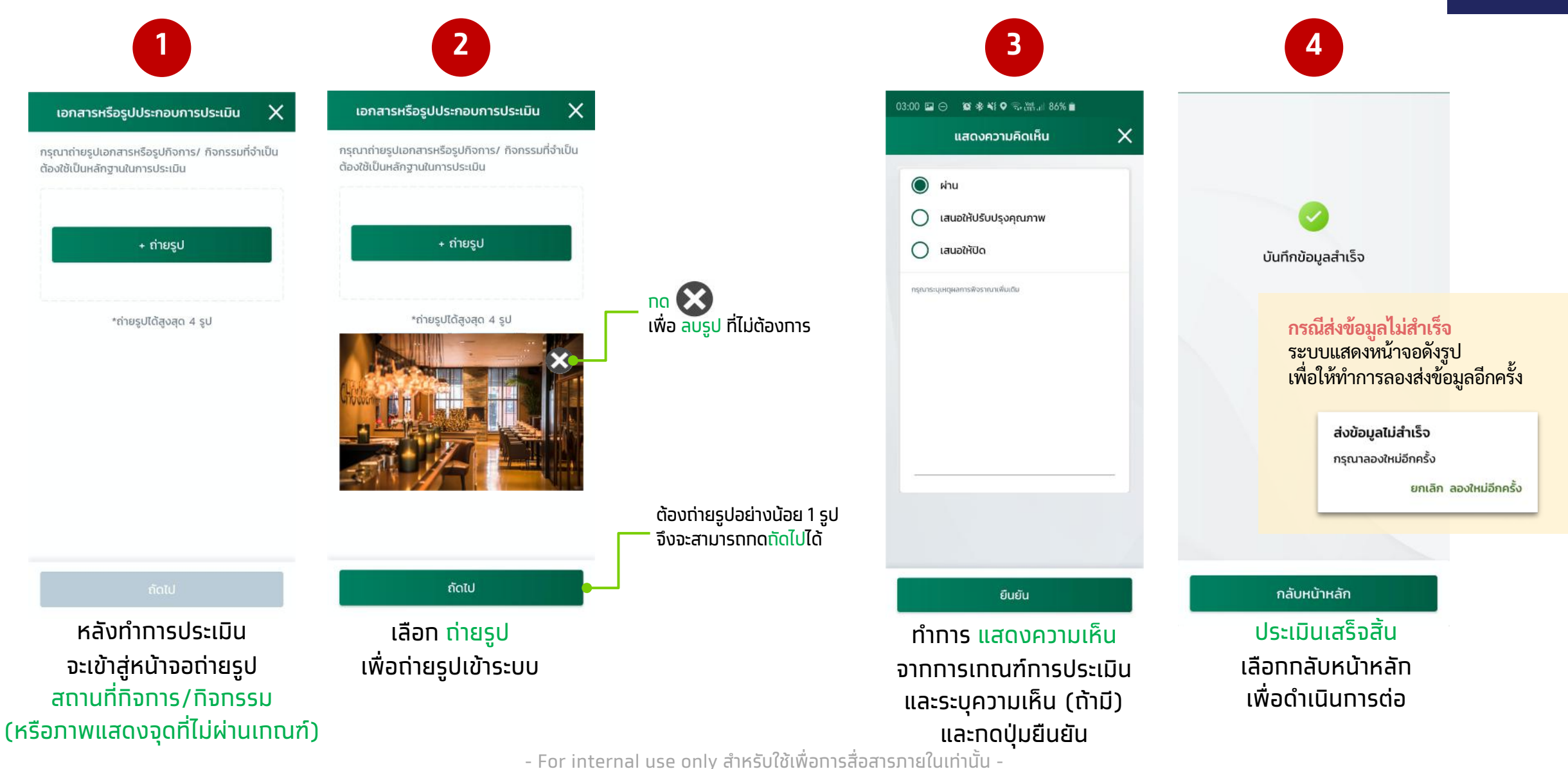

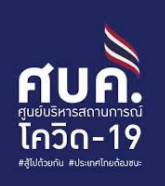

### FAQ ช่วยเหลือในการใช้แอปฯ

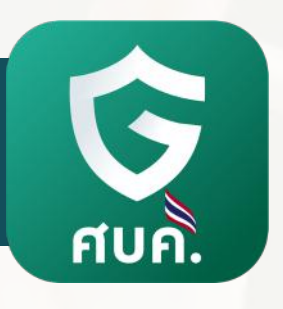

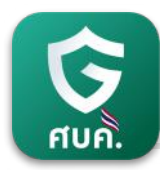

#### FAQ เกี่ยวกับการใช้แอปฯ ผู้พิทักษ์ไทยชนะ

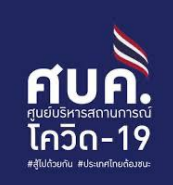

| #          | คຳถาม                                                                                                    | คำตอบ                                                                                                    |
|------------|----------------------------------------------------------------------------------------------------|----------------------------------------------------------------------------------------------------|
| 1          | จะทราบได้อย่างไร ว่าแอปฯผู้พิทักษ์ไทยชนะ พร้อมใช้งานแล้ว                                                     | จะต้องมีทารยืนยันตัวตนสำเร็จ โดยจะต้องได้รับข้อความ แจ้งว่า "ยืนยันตัวตนสำเร็จ ทรุณา<br>ดำเนินทารขั้นตอนถัดไป" และระบบจะนำท่านเข้าสู่หน้า "HOME" ของแอปฯ                                            |
| 2          | ผู้พิทักษ์ไทยชนะ คือใคร                                                                                      | เจ้าหน้าที่ผู้ได้รับมอบหมายให้ทำปฏิบัติหน้าที่ตรวจสอบทิจทาร/ทิจทรรมที่ลงทะเบียนเข้าร่วม<br>โครงทารไทยชนะ เพื่อทำทารประเมิน และ/หรือ ตรวจสอบทิจทาร/ทิจทรรมว่าเป็นไปตาม<br>เงื่อนไข                   |
| 3          | รายชื่อทิจทาร/ ทิจทรรมได้มาจาทที่ใด                                                                          | ทิจทาร/ ทิจทรรม ที่ลงทะเบียน เพื่อขอให้มีการประเมิน และตรวจสอบทิจทาร/ ทิจทรรม ให้<br>เป็นเป็นไปตามเงื่อนไข                                                                                          |
| 4          | ทำไมผู้พิทักษ์ไทยชนะแต่ละคน เห็นรายชื่อทิจการ/ ทิจกรรม<br>แตกต่างทัน                                         | ขึ้นอยู่ทับทารลงพื้นที่ของผู้พิทักษ์ไทยชนะในพื้นที่นั้นๆ และรายชื่อทิจทาร/ ทิจทรรมจะต้อง<br>อยู่ภายใต้พื้นที่ปฏิบัติงานของผู้พิทักษ์สุขสะอาดนั้นๆด้วยเช่นทัน(ระดับจังหวัด)                          |
| 5          | ทรณี หน้าจอไม่มีรายชื่อทิจทาร/ ทิจทรรม ให้เข้าทำทารตรวจสอบ<br>และประเมิน เทิดจาทสาเหตุใด                     | เทิดจากไม่มีทิจการ/ ทิจกรรมในพื้นที่ขณะนั้น หรือ ผู้พิทักษ์ไทยชนะอยู่นอกพื้นที่ปฏิบัติงาน                                                                                                    |
| <b>,</b> 6 | ุทรณี รายชื่อทิจทาร/ ทิจทรรม แสดงสถานะ "ติดต่อไม่ได้" และ<br>ต้องทารประเมินทิจทาร/ ทิจทรรมนั้น ต้องทำอย่างไร | สามารถเข้าตรวจสอบกิจการ/ กิจกรรมนั้น เพื่อทำการประเมินตามขั้นตอนปกติต่อไปได้                                                                                                    |
| 7          | ุทรณี รายชื่อทิจทาร/ ทิจทรรม แสดงสถานะ "เสนอให้ปรับปรุง<br>คุณภาพ" ผู้พิทักษ์ไทยชนะจะต้องทำอย่างไร           | สามารถเข้าตรวจสอบทิจทาร/ ทิจทรรมนั้น เพื่อทำการประเมินใหม่ตามขั้นตอนปทติ และ<br>สามารถบันทึกผลการพิจารณาใหม่ ตามความเห็นล่าสุดได้                                                                   |
| 8          | ผู้พิทักษ์ไทยชนะสามารถตัดสินผลการพิจารณาได้เลยใช่หรือไม่<br>- For internal use                               | ผู้พิทักษ์ไทยชนะไม่มีอำนาจในการตัดสินผลการพิจารณาเป็นผู้เก็บรวบรวมข้อมูล ประเมิน<br>ตามความเป็นจริง แสดงความเห็น และทำการส่งข้อมูลเข้ากระทรวงสาธารณสุข เพื่อ<br>พิจารณาตามคุณสมบัติของมาตรการฯต่อไป |

FIUR.

#### การตั้งค่า PIN ใหม่ <mark>เมื่อลืม PIN</mark>

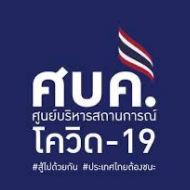

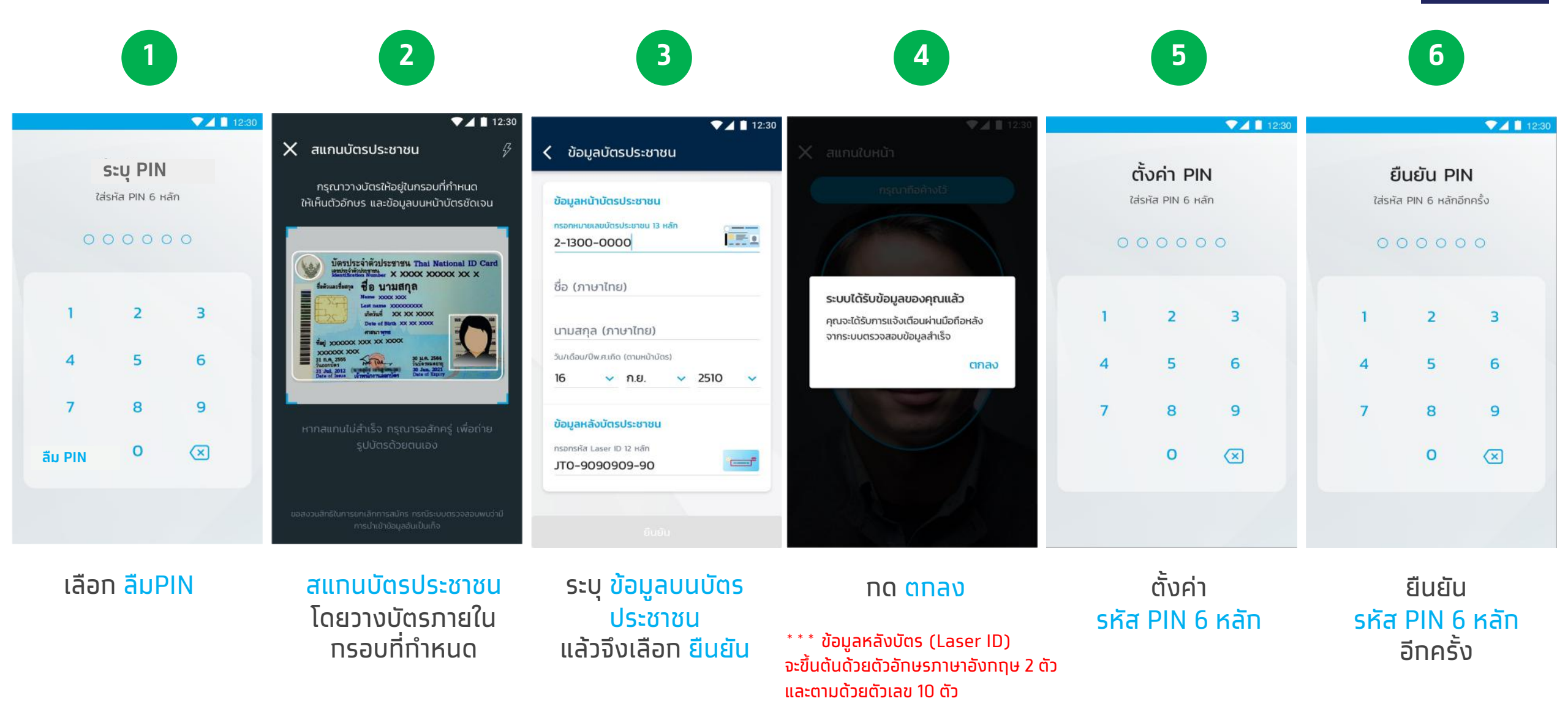

- For internal use only สำหรับใช้เพื่อการสื่อสารภายในเท่านั้น -

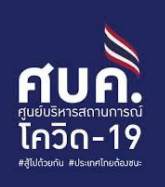

### ข้อความ Error Message ในแอปฯ

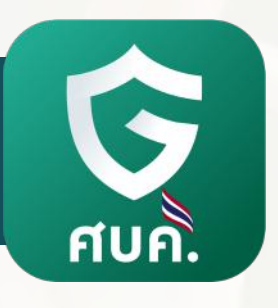

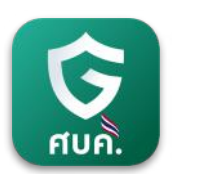

#### **Error Message**

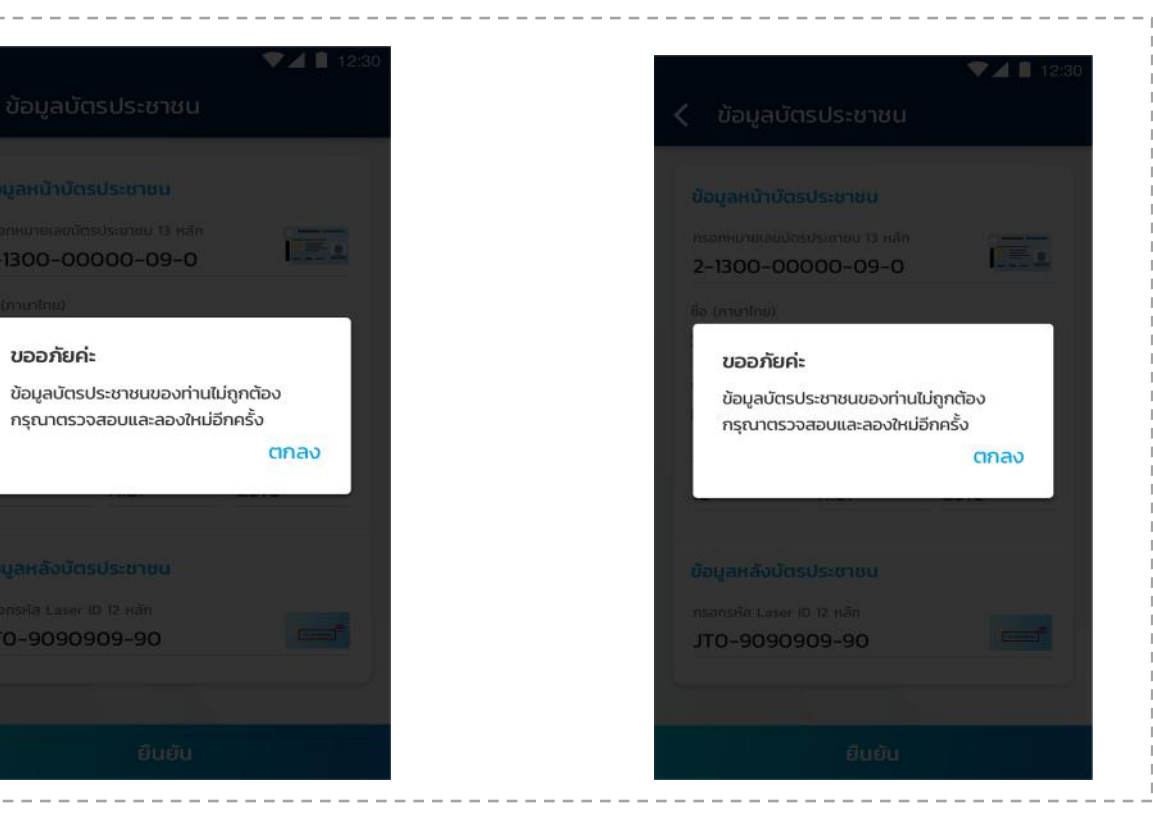

| ขั้นตอน   | ยืนยันตัวตนด้วยบัตรประชาชน     | ยืนยันตัวตนด้วยบัตรประชาชน                                             |
|-----------|--------------------------------|------------------------------------------------------------------------|
| สาเหตุ    | ุทรอทข้อมูลหน้าบัตรประชาชนผิด  | ไม่มีรายชื่ออยู่ทะเบียนสิทธิเข้าใช้งาน                                 |
| วิธีแท้ไข | ตรวจสอบและทรอทข้อมูลให้ถูกต้อง | หาทได้รับมอบหมายงาน ทรุณาตรวจสอบทับ<br>หน่วยงานต้นสังทัดเพื่อเช็คสิทธิ |

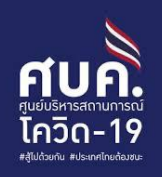

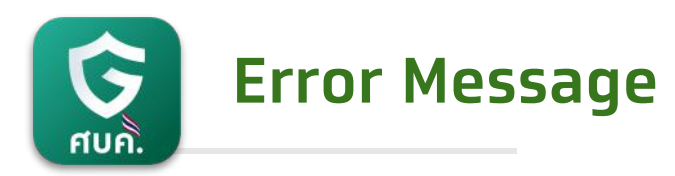

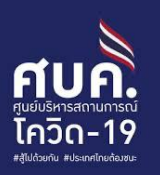

ตกลง

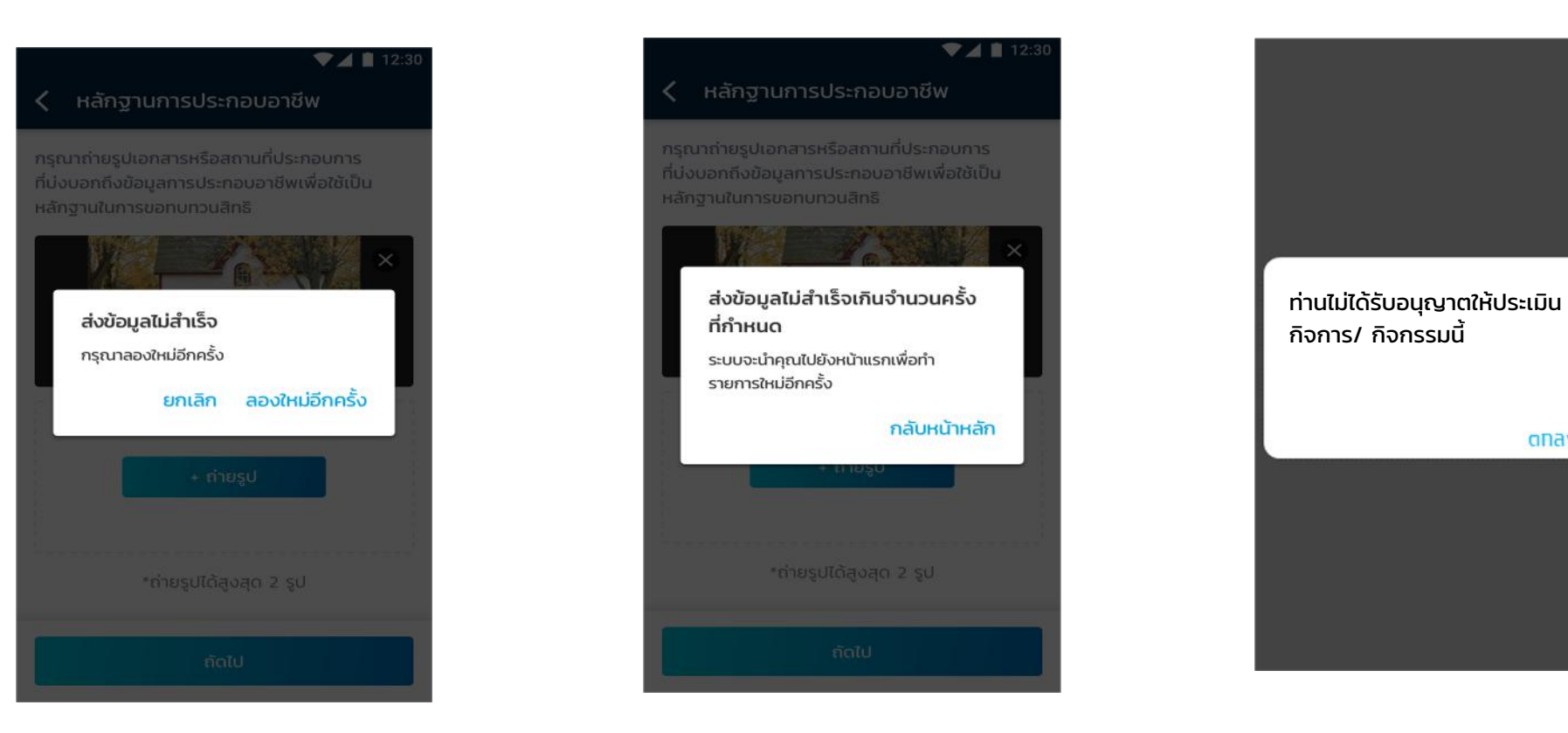

| ขั้นตอน   | ทารตรวจสอบ และประเมินทิจทาร/ ทิจทรรม<br>(ทารส่งข้อมูลรูปถ่าย) | การตรวจสอบ และประเมินทิจทาร/ ทิจทรรม<br>(ทารส่งข้อมูลรูปถ่าย) | การ Scan QR ทิจการ/ ทิจกรรม                  |
|-----------|---------------------------------------------------------------|---------------------------------------------------------------|----------------------------------------------|
| สาเหตุ    | อาจเป็นที่สัญญาณอินเตอร์เน็ต                                  | ส่งข้อมูลไม่สำเร็จเทินจำนวนครั้งที่ทำหนด                      | ทิจการ/ ทิจกรรม นั้นอยู่นอกพื้นที่ปฏิบัติงาน |
| วิธีแท้ไข | ทดส่งข้อมูลใหม่อีทครั้ง โดยทดปุ่ม ลองใหม่อีท<br>ครั้ง         | กดกลับหน้าหลักเพื่อดำเนินการใหม่อีกครั้ง                      | ทด ตทลง และทลับมาหน้าหลัก อีทครั้ง           |
|           | - For interna                                                 | ป use only สำหรับใช้เพื่อการสื่อสารกายในเท่านั้น              | ·<br>·                                       |